## Manual de recuperação de e-mails da Lixeira do Exchange 2016

Todo usuário que possui uma caixa de email no sistema de Email do MAPA possui a sua lixeira "Itens Excluídos" que é gerenciada pelo próprio usuário e também possui uma lixeira no servidor, essa lixeira do servidor guarda mensagens que foram excluídas da lixeira da caixa dos usuários e pode ser recuperada pelo próprio usuários através deste manual.

## Recuperando mensagens da lixeira do servidor via Outlook 2016 ou via Outlook Web 2016:

## Via Microsoft Outlook 2013 e 2016

1. No Outlook, clique em sua pasta Itens Excluídos da sua caixa de Email

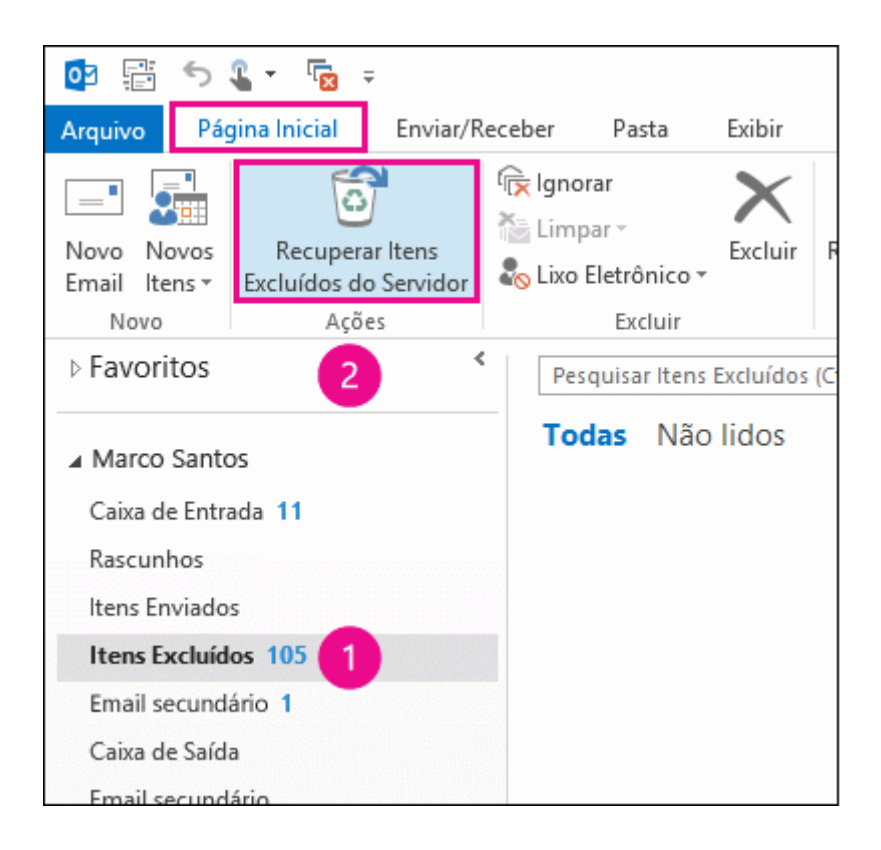

 Clique no menu Página Inicial e depois clique no botão Recuperar Itens Excluídos do Servidor. Selecione a(s) mensagem(s) desejada, clique em Restaurar Itens Selecionados e clique em OK.

| Recuperar Itens Excluídos                                                                                                    |                                                                          |                                                                     |  |
|----------------------------------------------------------------------------------------------------|--------------------------------------------------------------------------|---------------------------------------------------------------------|--|
| Assunto                                                                                                    | Excluído em                                                              | De ^                                                                |  |
| <ul> <li>Preços e atualizações dos serviç</li> <li>Marco, Feliz Aniversário</li> <li>Marco, O Wicked Tough Hand</li> <li>Conte-nos sobre a sua última co</li> </ul> | 22/8/2015 22:06<br>20/8/2015 22:06<br>20/8/2015 22:06<br>25/8/2015 10:26 | Equipe Azure<br>Fabrikam<br>Fabrikam<br>Fabrikam                    |  |
| Marco, você foi convidado para                                                                                                    | 22/8/2015 22:06<br>23/8/2015 22:06                                       | Bing<br>Bing Premiações                                             |  |
| Queima de Estoque de Inverno<br>Promoção Antecipada de Verão<br>Obtenha mais 20%                                                                                    | 15/8/2015 22:08<br>16/8/2015 22:06<br>21/8/2015 22:06                    | Vestuário para ativ<br>Vestuário para ativ<br>Vestuário para ativ 🗸 |  |
| <                                                                                                    |                                                                          | >                                                                   |  |
| Restaurar Itens Selecionados     Limpar Itens Selecionados                                                                                                    |                                                                          |                                                                     |  |
| Selecionar Todos                                                                                                    |                                                                          | OK Cancelar                                                         |  |

## Via Microsoft Outlook Web Access 2016

1. Acesse o correio Outlook Web Access através do endereço https://correio.agricultura.gov.br

| Nome de usuário: |
|------------------|
| Iniciar sessão   |
|                  |
|                  |

2. Na sua lista de pastas de Email, clique com botão direito do mouse em **Itens Excluídos** e clique em **Recuperar itens excluídos**.

| 🔺 Renato Oliv      | /eira                     |  |
|--------------------|---------------------------|--|
| Caixa de Entrada 1 |                           |  |
| Rascunhos [1]      |                           |  |
| Itens enviados     |                           |  |
| Itens Exc          |                           |  |
| Lixo eletr         | criar nova pasta          |  |
| Notas              | renomear                  |  |
|                    | excluir                   |  |
|                    | esvaziar                  |  |
|                    | adicionar a Favoritos     |  |
|                    | mover                     |  |
|                    | recuperar itens excluídos |  |

 Clique no menu Página Inicial e depois clique no botão Recuperar Itens Excluídos do Servidor. Selecione a(s) mensagem(s) desejada, clique em Restaurar Itens Selecionados e clique em OK.

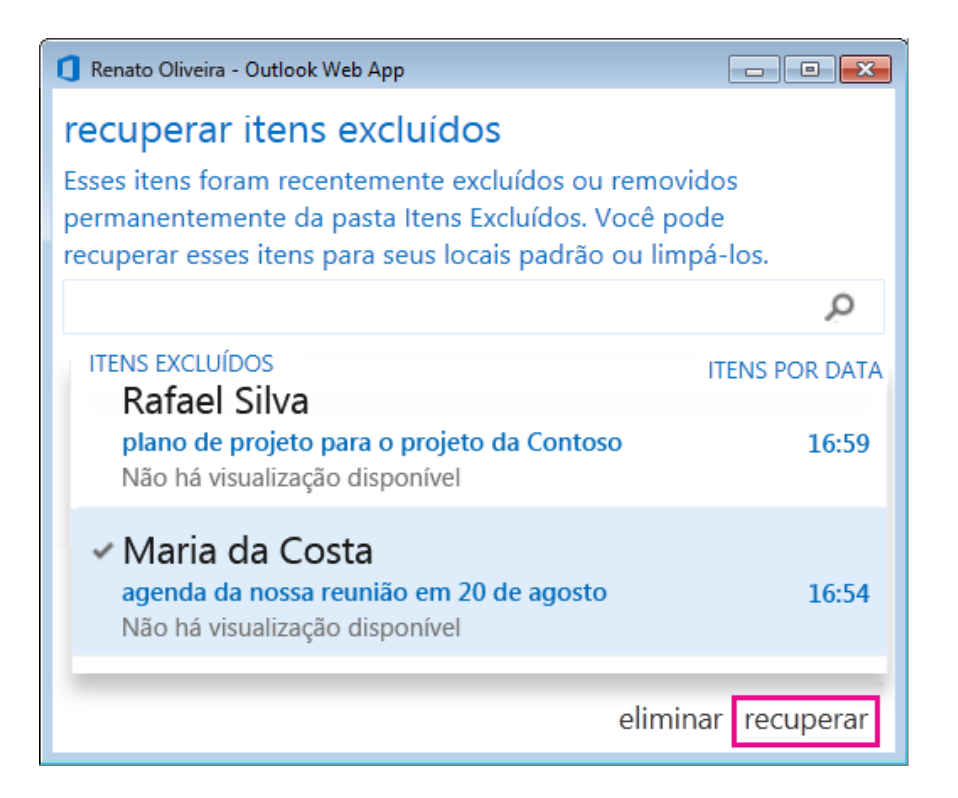